## **DKTV Kundecenter**

Vidensbase > Router / Netværksboks > Router > Jensen > Jensen - Ændring af kanal

## Jensen - Ændring af kanal

- 2018-06-01 - Jensen

For at kunne ændre denne funktion forudsætter det, at du er logget ind i routeren.

Vejledning kan findes her

## Ændring af kanal

- 1. Log ind i routeren se ovenstående
- 2. Vælg fanebladet "Advanced"
- 3. Tryk på "2.4Ghz wireless", hvis du ønsker at skifte kanal på 2.4Ghz netværket. Tryk på "5Ghz wireless", hvis du ønsker at skifte kanal på 5Ghz netværket.
- 4. I feltet "Channel Number" ændre du kanalen til den ønskede kanal.

Hvis kanalen ønskes ændret for 5GHz netværket, kan dette gøres ved at klikke på "5Ghz wireless" i venstre menu og følge samme fremgangsmåde.

5. Tryk på "Apply"

| Descension     Market Version     Market Version <th></th> <th></th> <th></th> <th></th> <th></th> <th></th>                                                                                                    |                                            |                                           |                                                          |                                            |                              |              |
|----------------------------------------------------------------------------------------------------|--------------------------------------------|-------------------------------------------|----------------------------------------------------------|--------------------------------------------|------------------------------|--------------|
| UP SEAMDIAWIN       PRIWVARE VERSION       WFI PASSWORD       WFI PASSWORD 50         V1.05       dktvsupport       dktvsupport         System time:       11.10.2016-14:06       ADVANCED         BASIC       BASIC       ADVANCED         Home<br>Advanced Settings<br>System       Basic Settings       ADVANCED         WAN<br>LAN       Basic Settings       This page allows you to define ESSID, and Channel for the wireless connection. These parameters are used for the wireless stations to connect to the Access Point.         Model:       Access Control<br>WPS       Stitings         Advanced Settings       Stitings         Advanced Settings       Channel Humber:       6         Advanced Settings       Associated Clients:       Show Active Clients         Security Settings       Associated Clients:       Show Active Clients         Advanced Settings       Associated Clients:       Show Active Clients         Show Active Clients       Show Active Clients       APPLY         Apply       CANCEL       APPLY       CANCEL | Jensen<br>of scandinavia                   | O Connected                               | WIFI NAME(SSID)<br>JensenLynx5000                        | WIFI NAME 5G(SSID)<br>JensenLynx5000_5G    |                              |              |
| System time:       11.10.2016.14.06       ADVANCED         Home<br>Advanced Settings<br>System       Basic Settings       ADVANCED         WAN       LAN       Basic Settings       This page allows you to define ESSID, and Channel for the wireless connection. These parameters are used for the wireless stations to connect to the Access Point.         2.4GHz Wireless       Basic Settings         Advanced Settings       Security Settings         Access Control<br>WPS       Channel Number:       Source Cleents         Wireless Schedule<br>Guest Network       Apply       CANCEL         SGHz Wireless       Another the wireless access Point       Apply         Arcess Control<br>WIR       Apply       CANCEL         Wireless Schedule<br>Guest Network       Apply       CANCEL         Tirewall       Channel Number:       Source                                                                                                    |                                            | FIRMWARE VERSION<br>v1.05                 | WIFI PASSWORD<br>dktvsupport                             | WIFI PASSWORD 5G<br>dktvsupport            |                              |              |
| BASIC     ADVANCED       Home<br>Advanced Settings<br>System     Basic Settings       WAN     This page allows you to define ESSID, and channel for the wireless connection. These parameters are used for the<br>wireless stations to connect to the Access Point.       VAN     Mode : Access Point        LAN     Band : 24 GHz (Br-G+N)        Security Settings<br>Access Control<br>WPS<br>Wireless Schedule<br>Guest Network     Ghannel Number : 6        SGHz Wireless<br>QoS<br>NAT<br>Firewall     APPLY                                                                                                    | System time : 11.10.2016-14                | :06                                       |                                                          |                                            | Modelr                       | io: Lynx5000 |
| Home Basic Settings   System This page allows you to define ESSD, and Channel for the wireless connection. These parameters are used for the wireless stations to connect to the Access Point.   WAN Mode: Access Point    LAN Basic Settings   Advanced Settings Channel Humber : 5    Security Settings Access Control   VPS Wireless Schedule   Guest Network Show Active Clients   SGHz Wireless Ant   Firewall Einewall                                                                                                    | B                                          | ASIC                                      |                                                          | ļ.                                         | DVANCED                      |              |
| Advanced Settings   System   WAN   LAN   2.4GHz Wireless   Basic Settings   Advanced Settings   Security Settings   Access Control   WPS   Wireless Schedule   Guest Network   SGHz Wireless   QoS   NAT   Firewall                                                                                                    | Home                                       | Basic Setting                             | IS                                                       |                                            |                              |              |
| WAN   LAN   Basic Settings   Advanced Settings   Advanced Settings   Security Settings   Access Control   WPS   Wireless Schedule   Guest Network   SGHz Wireless   QoS   NAT   Firewall                                                                                                    | Advanced Settings<br>System                | This page allows y<br>wireless stations t | you to define ESSID, and C<br>o connect to the Access Po | hannel for the wireless connection<br>int. | ı. These parameters are used | for the      |
| LAN Band : 24 GHz (B+G+N) ><br>2.4GHz Wireless<br>Basic Settings<br>Advanced Settings<br>Security Settings<br>Access Control<br>WPS<br>Wireless Schedule<br>Guest Network<br>SGHz Wireless<br>QoS<br>NAT<br>Firewall                                                                                                    | WAN                                        |                                           | Mode : Acces                                             | ss Point 🗸                                 |                              |              |
| 2.4GHz Wireless       SSID:       Tensent vm/S000         Basic Settings       Advanced Settings         Advanced Settings       Security Settings         Security Settings       Associated Clients :         Security Settings       Associated Clients :         Show Active Clients       APPLY         CANCEL       Open Security Concel         Wireless       Ges         QoS       NAT         Firewall       Firewall                                                                                                    | LAN                                        |                                           | Band : 2.4 G                                             | Hz (B+G+N) V                               |                              |              |
| Basic Settings   Advanced Settings   Security Settings   Access Control   WPS   Wireless Schedule   Guest Network                                                                                                    | 2.4GHz Wireless                            |                                           | SSID : lenser                                            | 1 vpx5000                                  |                              |              |
| Advanced Security Settings<br>Security Settings<br>Access Control<br>WPS<br>Wireless Schedule<br>Guest Network<br>SGHz Wireless<br>QoS<br>NAT<br>Firewall                                                                                                    | Basic Settings                             | C                                         | hannel Number : 6                                        | <b>∽</b>                                   |                              |              |
| Access Control<br>WPS<br>Wireless Schedule<br>Guest Network<br>SGHz Wireless<br>QoS<br>NAT<br>Firewall                                                                                                    | Security Settings                          | Ass                                       | ociated Clients : Sho                                    | w Active Clients                           |                              |              |
| Guest Network 5GHz Wireless QoS NAT Firewall                                                                                                    | Access Control<br>WPS<br>Wireless Schedule |                                           |                                                          | APF                                        | CANCEL                       |              |
| SGHz Wireless<br>QoS<br>NAT<br>Firewall                                                                                                    | Guest Network                              |                                           |                                                          |                                            |                              |              |
| QoS<br>NAT<br>Firewall                                                                                                    | SGHz Wireless                              |                                           |                                                          |                                            |                              |              |
| NAT<br>Firewall                                                                                                    | QoS                                        |                                           |                                                          |                                            |                              |              |
| Firewall                                                                                                    | NAT                                        |                                           |                                                          |                                            |                              |              |
|                                                                                                    | Firewall                                   |                                           |                                                          |                                            |                              |              |

## Relateret indhold

- Jensen Log ind i routeren
- Jensen Ændring af funktion (bridge-/routermode)
- Jensen Ændring af netværksnavn/SSID
- Jensen Ændring af netværkskode/Wireless password